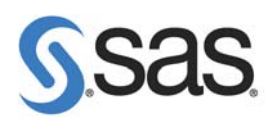

# COMMENT TELECHARGER SAS 9.2 DEPUIS NOTRE SITE INTERNET ?

Vous pouvez télécharger SAS 9.2 directement depuis notre site Internet grâce au « SAS Electronic Software Delivery» (ESD). Cet outil vous permet d'obtenir les produits plus rapidement et facilement sans attendre que des DVDs soient envoyés. Lorsque le téléchargement est terminé, vous disposez d'un dépôt à partir duquel vous pouvez installer SAS 9.2. Caractéristiques :

Catégories : SAS/System OS : Unix, Windows, z/Os Version : SAS® 9.2 Vérifié le 11/07/2008

Pour le moment seul SAS 9.2 Foundation est disponible et téléchargeable. Si vous souhaitez obtenir cette version de SAS, vous devez prendre contact avec votre commercial ou votre gestionnaire de contrat afin d'en faire la demande. Une fois votre demande prise en compte, vous recevrez un mail comportant plusieurs informations :

- Les informations de votre licence.
- Les informations de votre commande avec la liste des produits demandés et leur date d'expiration.
- Les étapes pour télécharger et installer SAS 9.2 Foundation.

Ce sont ces étapes qui sont présentées dans ce document :

#### Le téléchargement et l'installation de SAS Download Manager (SDM)

#### Le téléchargement de SDM

SAS Download Manager est l'application qui permet de télécharger SAS 9.2. Pour l'installer, il faut aller sur le lien suivant :

http://www.sas.com/downloadmgr

Il faut ensuite choisir le système d'exploitation sur lequel sera installé le SAS Download Manager et sélectionner « Request Download ».

Attention, cet outil ne fonctionne pas sur Windows 2000 et Windows XP Home Edition. Si vous souhaitez avoir le dépôt SAS 9.2 sur ce type de machine, il faut télécharger SAS Download Software sur une autre machine supportée et télécharger le dépôt. Ensuite, vous pourrez le copier sur Windows 2000 ou Windows XP Home Edition.

Avant de pouvoir télécharger l'application, il faut se créer un profil et se connecter au niveau de la partie ci-dessous (que vous trouvez en haut à droite de la fenêtre) :

| You are not currently logged in.      |  |  |  |
|---------------------------------------|--|--|--|
| Already have a profile? Sign in here: |  |  |  |
| E-mail:                               |  |  |  |
| Password:                             |  |  |  |
| Keep me logged in at this computer    |  |  |  |
| HLOG IN                               |  |  |  |
| Forgot your password?                 |  |  |  |
| diot registered yet? Sign up now      |  |  |  |
|                                       |  |  |  |

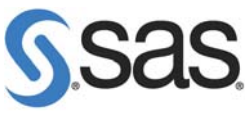

Vous devez ensuite accepter les conditions puis cliquer sur Download. Vous pouvez alors soit installer directement SAS Download Manager, soit télécharger l'exécutable et l'installer plus tard.

## L'installation de SDM

Après avoir téléchargé l'exécutable, il faut exécuter le fichier esdclient.exe pour voir apparaître les écrans suivants :

| S Programme d'installati | ion 📃 🗆 🔀                                                                                                    | S Programme d'installation                                                                                                    |                         |
|--------------------------|----------------------------------------------------------------------------------------------------|----------------------------------------------------------------------------------------------------|-------------------------|
| InstallShield            | Bienvenue dans l'assistant InstallShield pour SAS Download<br>Manager 1.3<br>L'assistant installShield installera GAS Download Manager 1.3 sur votre<br>ordinateur.<br>Pour poursulvre, cliquez sur Sulvant.<br>SAS Download Manager 1.3<br>SAS<br>http://www.sas.com/ | Cliquez sur Sulvant pour installer SAS Download Manager du sur Parcourir pour choisir un autre répetitoire.<br>Nom du répertoire :<br>CrProgram FilesISASISASDownloadManagert1.2 | 1.3 dans ce répertoire, |
|                          | < Précédent Suivant > Annuler                                                                                                    | < Précédent S                                                                                                    | 3uivant > Annuler       |
| Programme d'installat    | ion Installation de SAS Download Manager 1.3. Veuillez patienter Extraction en cours 0%                                                                                                    | Programme d'installation Ucassistant Install®hield a installé SA& Download Manag Cliquez au Terminer pour guitter l'assistant. Install©hield                                     | er 1.3 avec succès.     |
|                          | < Précédent Suivant > Annuler                                                                                                    | < Précédent                                                                                                    | Suivant > Fin           |

Le SAS Download Manager est maintenant installé et vous pouvez l'utiliser pour télécharger SAS 9.2.

## Le téléchargement de SAS 9.2 à l'aide de SAS Download Manager

Pour démarrer SDM, il faut aller dans Démarrer, Programmes, SAS et sélectionner « SAS Download Manager 1.3 ». Vous allez ainsi pouvoir récupérer le dépôt vous permettant de procéder par la suite à l'installation de SAS.

Lors de cette étape, vous avez besoin des informations « Order number » et « SAS installation Key » qui sont présentes dans le mail reçu.

Les écrans rencontrés sont les suivants :

| 🕥 Sélectionner une langue 🛛 🗙                                                 |  |  |  |
|-------------------------------------------------------------------------------|--|--|--|
| Sélectionnez la langue dans laquelle afficher le(la) SAS<br>Download Manager. |  |  |  |
| Français                                                                      |  |  |  |
| OK Annuler                                                                    |  |  |  |

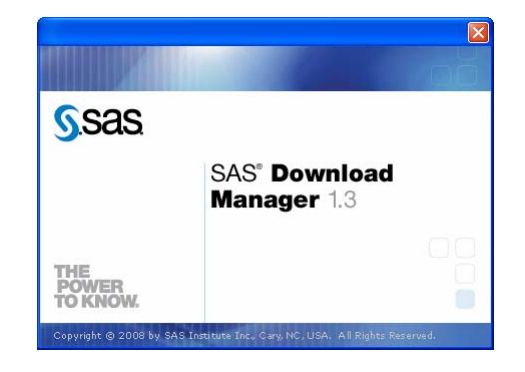

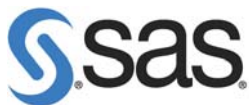

| SAS Download Manager                                                                                                    | SAS Download Manager                                                                                                    |
|----------------------------------------------------------------------------------------------------|----------------------------------------------------------------------------------------------------|
| Spécifica les informations concernant votre commande.                                                                                                    | Spécifier les declais de la commande<br>Spécifier une description personnaisée ainsi que des notes pour cette commande afin<br>d'en faciliter le suivi.                                                                                                    |
| Order Namber:                                                                                                    | Viou derez installer vote logiciel à parte d'un 3543 Software Depot, et cos en la première étaie dans la créana d'un SAS<br>Software Depot calpad, d'un logicier à parte d'an support que vous ever corté. Viertiere la contrant de la comande evec logicier<br>vous travellez. Vous pouvez ajouter une description personnalese ainsi que des notes pour différencier la comande des autres<br>réstant dans voirs SAS Software Depot. |
|                                                                                                    | grder Number: 310242                                                                                                    |
|                                                                                                    | Description : SAS INSTITUTE INTERNAL ESD TEST SAS 9.2                                                                                                    |
|                                                                                                    | Nojes :                                                                                                    |
|                                                                                                    |                                                                                                    |
|                                                                                                    | SAS groduts to Install:                                                                                                    |
|                                                                                                    | 1. SAS Foundation     2. Report First For Clients     3. SASC Vertex for CODC     4. SAS Childredor, for Windows     5. SASC Vertex and Sampling See     v                                                                                                    |
| Ajda < Dickler: Sitrack > Annular                                                                                                    | Alder < Breckdert Survex > Annuber                                                                                                    |
| SAS Download Manager                                                                                                    | SAS Download Manager                                                                                                    |
| Spécifier le répertoire SAS Software Depot<br>Spécifiez le répertoire de votre SAS Software Depot.                                                                      | Vénification finale<br>Confirmas les informations suvantes.                                                                                                    |
| Répertaire SAS Software Depot :                                                                                                    | Lorsque vous cliquerez sur Télécharger, le SAS Download Manager démarrera le téléchargement du logiciel demandé depuis<br>Internet et l'ajoutera dans le SAS Software Depot.                                                                                                    |
| C:\SAS Software Depot                                                                                                    | Vous crées actuellement un nouveau répertoire SAS Software Depot.                                                                                                    |
|                                                                                                    | Emplacement du répertoire SAS Software Depot 1 C/ISAS Software Depot                                                                                                    |
|                                                                                                    | Huméro de commande : 310242<br>Decorption de la commande : SAS INSTITUTE INTERNAL ESD TEST SAS 9.2                                                                                                    |
|                                                                                                    | Expande dispone disponible (Go): 5,8<br>Expande dispone manufic (Go): 4,3                                                                                                    |
|                                                                                                    | Nombre de Richiers à Nélécharger : 96                                                                                                    |
|                                                                                                    |                                                                                                    |
|                                                                                                    |                                                                                                    |
|                                                                                                    |                                                                                                    |
|                                                                                                    |                                                                                                    |
|                                                                                                    | J                                                                                                    |
|                                                                                                    | Igeriner                                                                                                    |
| Ajde < <u>Djóchderk</u> <u>Sulvark</u> > Acruder                                                                                                    | Active CBréckderk Télécharger Annubr                                                                                                    |
| SAS Download Manager                                                                                                    | SAS Download Manager                                                                                                    |
| Téléchargement terminé<br>Le téléchargement du logiciel est terminé.                                                                                                    | Téléchargement terminé<br>Le téléchargement du logiciel est terminé.                                                                                                    |
| Le logiciel a été téléchargé. La fenêtre suivante de l'assistant fournit des informations pour continuer le déploiement.                                                | Yous pouvez imprimer ces instructions en utilisant le bouton Imprimer ci-dessous.                                                                                                    |
| 100%                                                                                                    | Votre commande 310242 (SAS INSTITUTE INTERNAL ESD TEST SAS 9.2) a été ajoutée dans votre SAS Software<br>Depot, à partir duquel vous devez exécuter SAS Deployment Witard pour déployer votre logiciel.                                                                                                    |
| Duree totale : 1 neuro, 18 minutes, 49 secondes D - Dar Ai Milicharoamant D - Dar Ai Milicharoamant                                                                     | La page d'index suivante fournit un résumé et des informations de démarrage rapide pour toutes les commandes de logiciels<br>SAS du SAS Software Depot : <u>C\SAS Software Depot\idepotsummary.html</u>                                                                                                    |
| Téléchargé(s) : 4 161,0 sur 4 161,0 Mo         Extrat(s) : 4 358,3 sur 4 358,3 Mo                                                                                       | Pour lancer SAS Deployment Waard depuis votre SAS Software Depot, allez à l'emplacement répertorié ci-dessous, et utilisez                                                                                                    |
| Taux : 0,0 Ko/sec Taux : 0,0 Ko/sec                                                                                                    | l'une des commandes suivantes en fonction du système d'exploitation actuellement en cours d'exécution.                                                                                                    |
| 1309340 Démarage du téléchargement da Roher 94 sur 96 Rohers                                                                                                    | Emplacement during SAS Software Depot : C:\SAS Software Depot<br>UNE: setup.sh                                                                                                    |
| 13:079-46): Starting entraction on Re 94 of 96 Res<br>12:079-45): -Finished autraction on Re 94                                                                         | OpenIM5 : setup_vms.exe                                                                                                    |
| 123/07/P0p: Ummangel 04 (debulargement du ficher 75 sur 76 hoters<br>123/07/46): Téléchagement du ficher 75 terminée.<br>128/07/46: Starting entruction on Ré 55 de Rés | Le processus de téléchargement de votre logiciel à partir de SAS ne doit pas être utilisé comme moyen de distribution du logiciel<br>au celo de unite conscipielles. Les utilisateurs delense fisie Part élities à partir du répetitie de l'élitie de                                                                                                    |
| 13/09/46)Finished extraction on file 95<br>13:09/46) Demarage da téléchargement da fichier 96 sur 96 fichiers                                                           | au sen de votre organisation. Les utilisateurs auvent rare instalation a partir au repertoire SAS software depot, et en<br>respectant le nombre sous licence d'utilisateurs ou de copies.                                                                                                    |
| 1.1.1.1.1.1.1.1.1.1.1.1.1.1.1.1.1.1.1.                                                                                                    |                                                                                                    |
| D00501 Criston du rigentire SAS Software Depor w                                                                                                    | Iggeiner                                                                                                    |
| Ajde < @réclósmt. Suivant > Annuler                                                                                                    | Alde < Brécédent Ierminer Annuler                                                                                                    |

Lorsque le téléchargement est terminé, le dépôt est présent sur la machine. Le fichier depotsummary.html se trouvant à la racine du dépôt décrit l'ensemble du contenu de celui-ci.

## L'installation de SAS 9.2 Foundation à partir du dépôt

Pour installer SAS 9.2 à partir du dépôt, il faut exécuter le fichier setup.exe qui se trouve à la racine du dépôt. Après avoir choisi la langue utilisée pendant l'installation, l'écran suivant est obtenu :

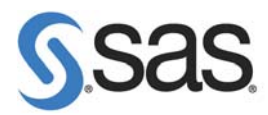

| SAS Deployment Wizard                                                                                                    |                                      |  |  |  |
|----------------------------------------------------------------------------------------------------|--------------------------------------|--|--|--|
| Sélectionner une tâche de déploiement<br>Sélectionnez la tâche de déploiement que vous souhaitez réalis                                                                 | er.                                  |  |  |  |
| Tâches Utilisateur final                                                                                                    |                                      |  |  |  |
| Installer le logiciel SAS                                                                                                    |                                      |  |  |  |
| Sélectionnez cette option pour installer le logiciel SAS sur cette machine.                                                                                             |                                      |  |  |  |
| Tâches Administrateur                                                                                                    |                                      |  |  |  |
| C <u>G</u> érer ce SAS Software Depot                                                                                                    |                                      |  |  |  |
| Sélectionnez cette option pour gérer ce SAS Software Depot. Yous aurez la possibilité d'afficher ou de supprimer les<br>commandes de logiciel SAS grâce à cette option. |                                      |  |  |  |
| C Créer un nouveau SAS Software Depot                                                                                                    |                                      |  |  |  |
| Sélectionnez cette option pour créer un nouveau répertoire SAS Software Depot à partir de ce SAS Software Depot.                                                        |                                      |  |  |  |
|                                                                                                    |                                      |  |  |  |
|                                                                                                    |                                      |  |  |  |
|                                                                                                    |                                      |  |  |  |
|                                                                                                    |                                      |  |  |  |
| Ajde                                                                                                    | < <u>Précédent</u> Suivant > Annuler |  |  |  |

Il est intéressant de noter qu'il est possible de gérer le contenu du dépôt et de créer un nouveau dépôt à partir de celui téléchargé.

Après avoir choisi « Installer le logiciel SAS », les différents écrans suivants se succèdent :

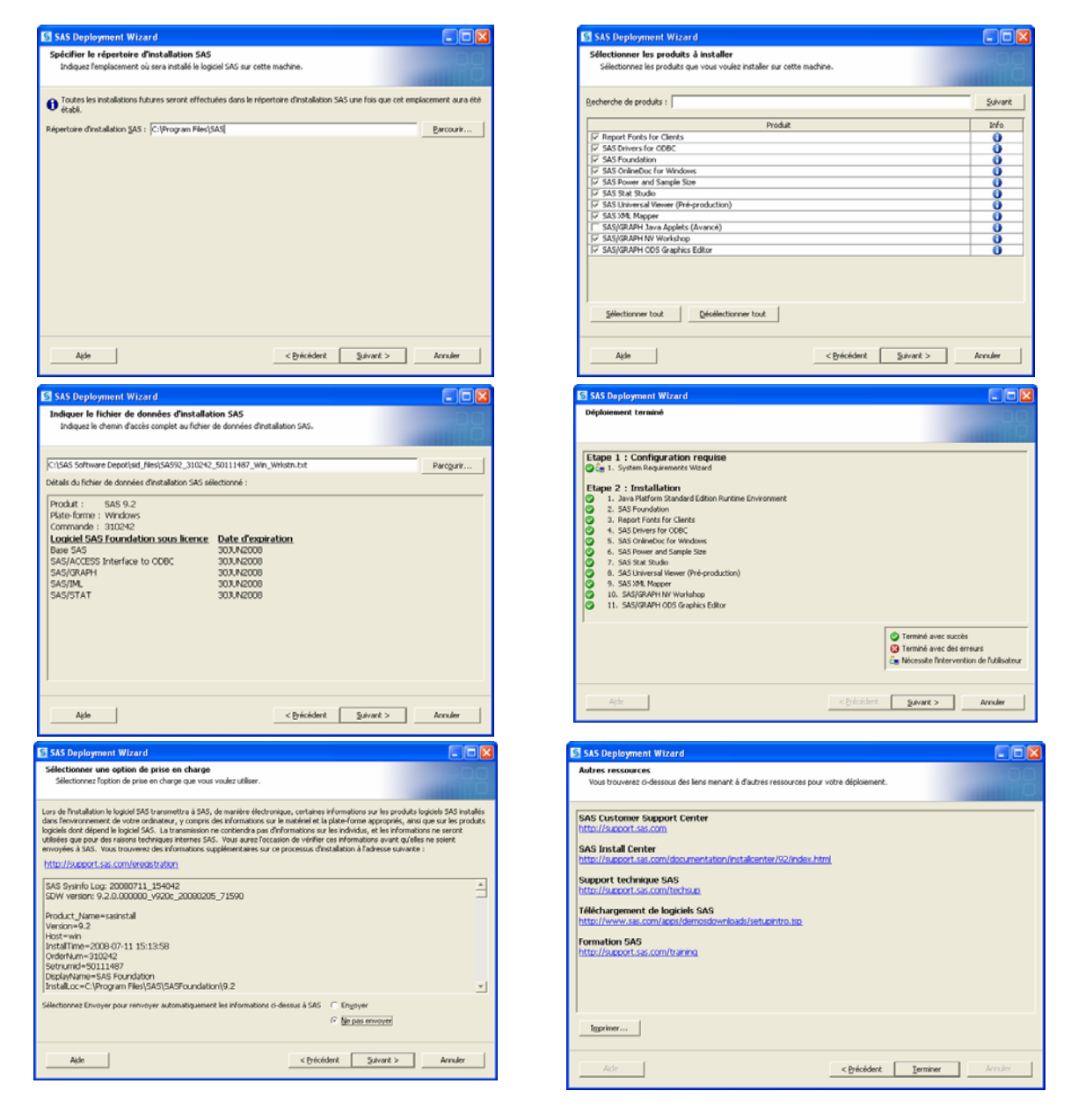

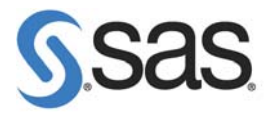

L'installation de SAS 9.2 Foundation est ainsi terminée.

Il est important de noter que le répertoire d'installation est demandé à la première exécution du SAS Deployment Wizard (setup.exe) et ne sera plus jamais demandé par la suite.

Toutes les informations nécessaires pour procéder à l'installation de SAS 9.2 sont présentes sur la page <u>Install Center</u> du site Internet du support américain. Les documents <u>QuickStart Guide to Your</u> <u>SAS Electronic Software Delivery Installation</u> et <u>SAS Deployment Wizard User's Guide</u> de cette page sont importants. Ils reprennent et détaillent les différentes informations vues dans cet article. D'autre part, la <u>note 30882</u> recense toutes les FAQ concernant le téléchargement de SAS 9.2 et la <u>note 30950</u> les problèmes éventuels que vous pouvez rencontrer.

#### Clarisse AUDOUCET

Consultant Support Clients SAS France